# Migration Disk Release 2 to Release 3

# Overview

The Migration Disk provides an easy method of saving and restoring most of the settings and configuration files of an NP-1660 when upgrading from any release 2.x.x version of the operating software to release 3.x.x.

### Description

The Migration Disk is an update disk which saves most of the settings and configuration of the printer onto the migration floppy disk when a release 2.x.x version of the operating software is detected, and restores them when release 3.x.x is detected. This procedure take about 10 minutes.

Important: Once a migration disk is used on a printer, it should not be used on any other printer. Reusing a migration disk on a different printer will result in incorrect settings. Please contact Codonics Technical Support to receive a new migration disk for each printer being upgraded.

# **Saving Printer Settings**

Locate the Migration Disk. The diskette will have the following label:

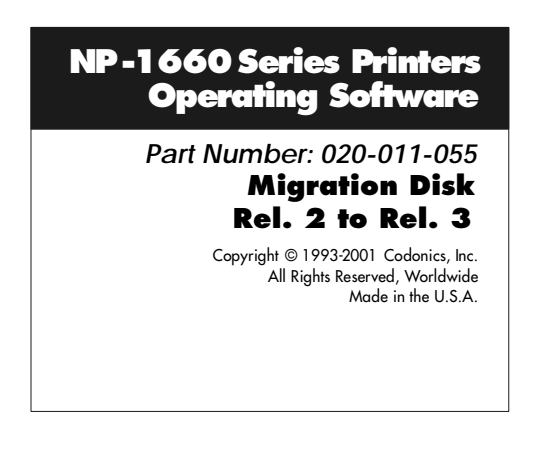

Follow the instructions below to perform the migration procedure. This procedure requires approximately 5 minutes prior to the Operating Software upgrade and another 5 minutes after the printer is upgraded.

1. Make sure the printer has media loaded and the Front Panel displays **READY**.

- 2. Position the printer so the floppy disk drive on the back panel is accessible.
- 3. Insert the Migration Disk into the floppy drive until the diskette "clicks" into the drive.
- 4. From the front panel, use the following menu sequence to save the migration data:

#### SETUP $\rightarrow$ UPDATE $\rightarrow$ YES

- 5. The printer will now save the settings of the printer to the floppy drive. When the Migration Disk has finished the printer will display **READY**.
- 6. Eject the Migration Disk from the floppy drive by depressing the eject button on the drive and mark the diskette with the date and printer that it was used on.
- 7. Print a Test Print page to have a hard copy of the settings to compare with after the update. To run a test print from the Front Panel, use the menu sequence:

READY  $\rightarrow$  KEYS $\rightarrow$  T 1 \_\_\_\_\_

8. Upgrade the printer with new operating software using the software installation procedure provided with the software. Return to step 9 on this document when the software upgrade is complete.

# **Restoring Printer Settings**

- 9. To restore the settings and configuration files on an upgraded printer, put the Migration Disk into the floppy drive until the diskette "clicks" into the drive.
- 10. From the front panel menu, use the following menu sequence to restore the settings:

 $\mathsf{SETUP} \to \mathsf{UPDATE} \to \mathsf{YES}$ 

- 11. The printer will display **READY** on the front panel when the migration restore procedure is complete. Eject the Migration Disk from the floppy drive.
- 12. Print another Test Print from the front panel menu using the menu sequence:

 $\mathsf{SETUP} \to \mathsf{ADMIN} \to \mathsf{TEST} \; \mathsf{PRINT} \to \mathsf{YES}$ 

13. Compare the before and after Test Prints and check that all the setting are restored or set them to the correct value from the front panel.

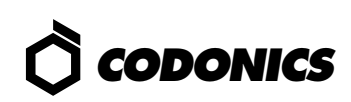

## **Technical Support**

If the migration procedure is not successful or there are questions about using this procedure, please contact Codonics Technical Support department:

8:30AM - 5:30PM EST, Monday - Friday (Holidays Excluded)

Codonics, Inc. 17991 Englewood Drive Middleburg Hts., OH 44130 USA

 Phone:
 440-243-1198

 Fax:
 440-243-1334

 Toll Free:
 800-444-1198

 Email:
 support@codonics.com

# *Get it all with just one call 1-800-444-1198*

Copyright © 1996-2003 by Codonics, Inc. All registered and unregistered trademarks are the property of their respective owners. Specifications subject to change without notice. Printed in U.S.A. Part No. 901-085-001. Rev. A. Date 20-Jan-2003.

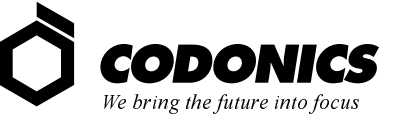

17991 Englewood Drive Middleburg Heights, OH 44130 USA (440) 243-1198 (440) 243-1334 Fax Email info@codonics.com www.codonics.com